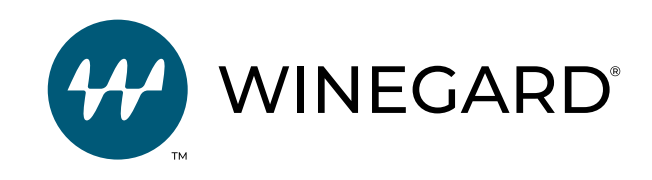

# Extreme 2.0

Ampliador de señal wifi para exteriores

Manual de instalación y operación

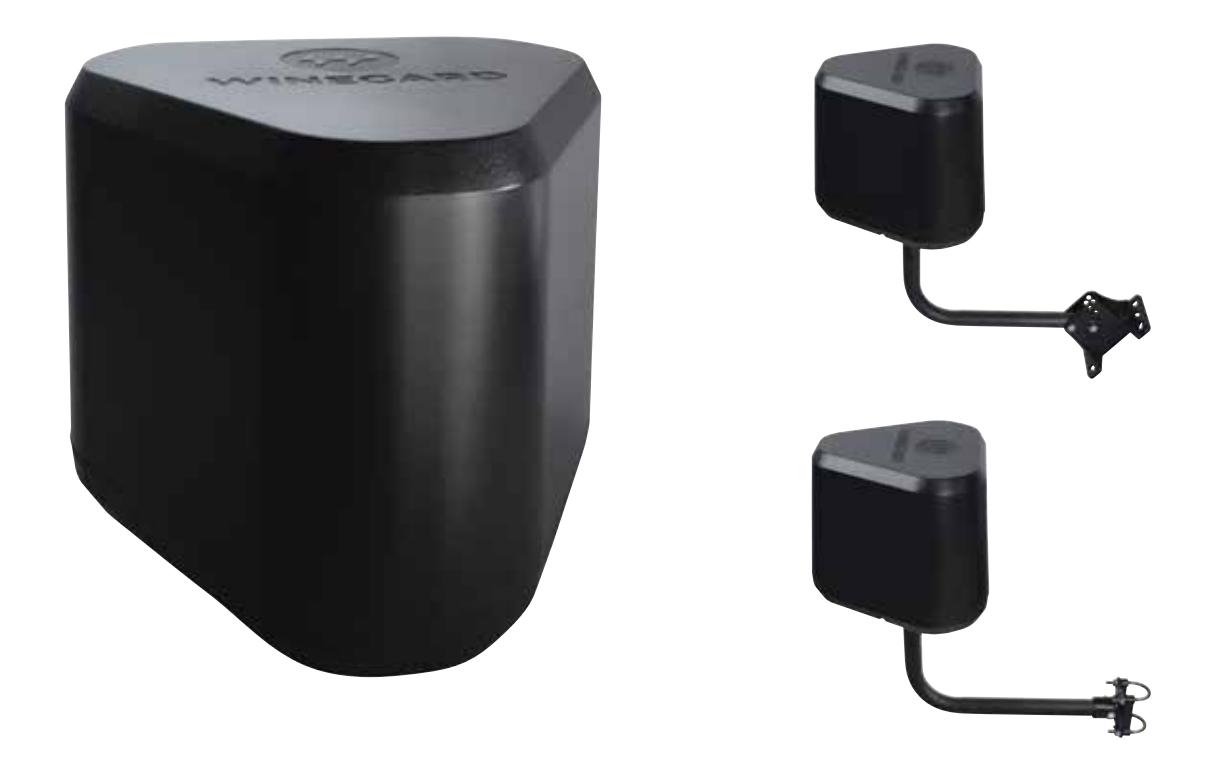

Registre el producto en winegard.com/myantenna

Para recibir servicios técnicos: Envíe un correo electrónico a help@winegard.com o llame al 1-800-788-4417

# Piezas incluidas:

 (1) Unidad para exteriores Extreme 2.0
 (1) Conector de alimentación a través de Ethernet (Power Over Ethernet, POE) solo para interiores

de (1) Soporte de tubo (1) Conector (1) Bolsa de herramientas

(1) Soporte de pared

Elementos requeridos: Pernos/tornillos para el soporte de pared Llave inglesa de 7/16" Destornillador Phillips Cable(s) de Ethernet

# **ADVERTENCIAS:**

(1) Tubo en L

- Lea este manual con atención y por completo antes de intentar ensamblar, instalar o utilizar este producto. Winegard recomienda que un técnico profesional instale este equipo.
- Guarde estas instrucciones.
- •LA POE DEBE INSTALARSE EN INTERIORES.
- NO LA COLOQUE ENCIMA DE LA ABERTURA DE LA CHIMENEA.
- Nunca instale la unidad invertida. Si se instala del modo incorrecto, se producirán daños al producto.
- No pinte ninguna parte del Winegard Extreme 2.0. Esto puede dañar el sistema y anulará la garantía.
- Cuando configure inicialmente el Winegard Extreme 2.0, recomendamos que verifique si hay actualizaciones de software la primera vez que conecte el sistema a una señal de internet. También recomendamos que verifique si hay actualizaciones cada un par de meses para obtener los parches y las características añadidas.

# **Especificaciones:**

- Dimensiones: 9.35" de diámetro, 8" de alto
- Estándar inalámbrico: 802.11a/b/g/n/ac
- Banda de frecuencias: 2.4 GHz/5 GHz
- Amplificadores: 3x3 MIMO
- Antenas: (3) 2.4 GHz/5 GHz
- Seguridad inalámbrica:

WPA-PSK (TKIP) WPA2-PSK (AES) WPA-PSK (AES) & WPA2-PSK (AES) WPA2-PSK (AES) & WPA3 (AES)

- Puerto: (1) RJ45 10/100/1000
- Potencia nominal: Conmutación, entrada de CA de 100-240V, 1.5A
- POE: No está diseñada para la instalación en exteriores.

Instalación en exteriores/interiores la unidad Extreme 2.0 se puede instalar adentro o afuera. (No se incluye el cable de Ethernet; MÁXIMO de 85 pies)

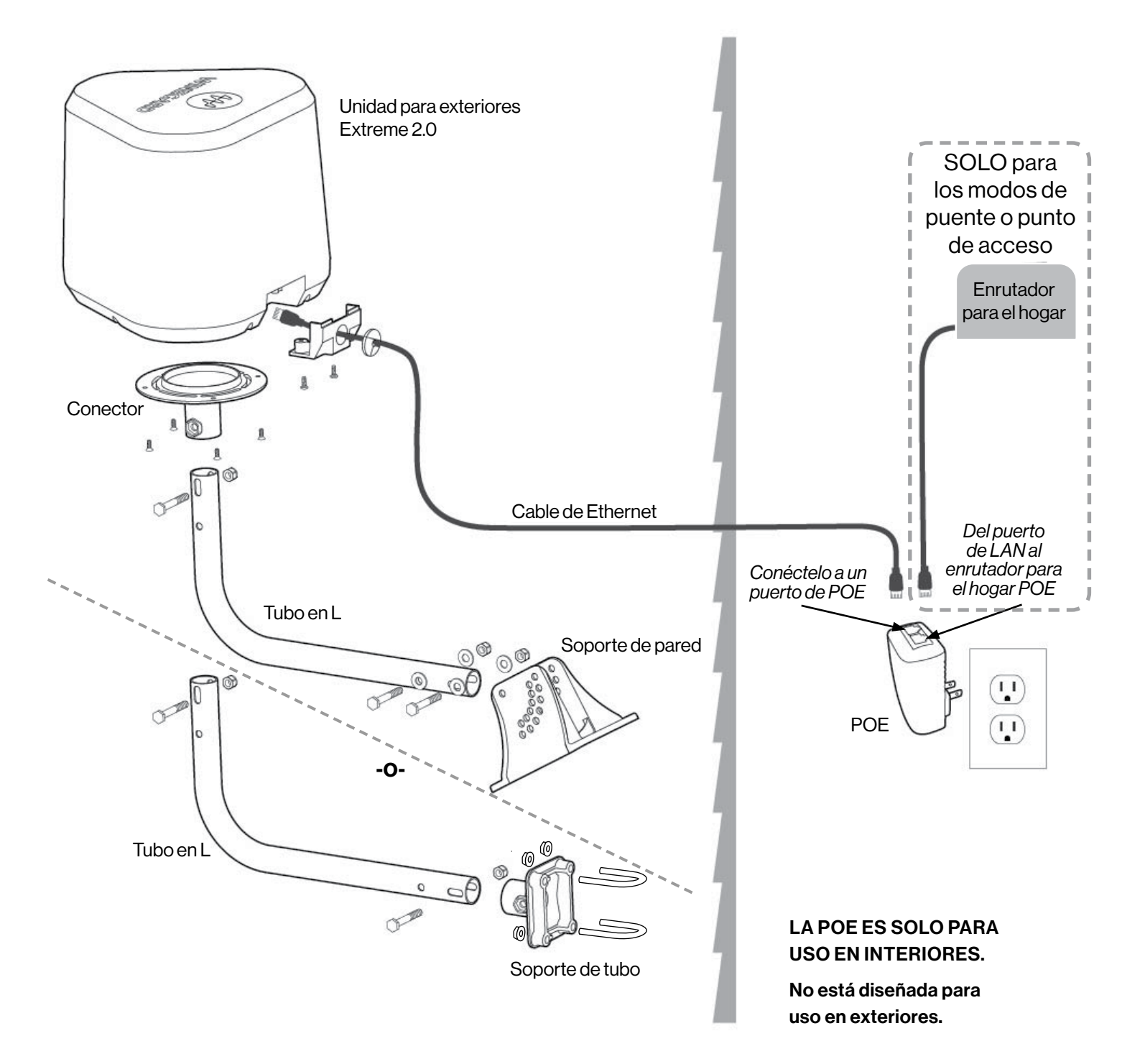

## IMPORTANTE: Conserve la Guía de inicio rápido para su registro.

Incluye el SSID y la contraseña únicos y predeterminados de fábrica. También podrá encontrar el SSID y la contraseña en la base de la unidad.

NOTA: Navegadores recomendados: Microsoft® Edge, Firefox®, Google Chrome™, or Safari®.

## Modo del ampliador de señal WiFi - aumenta el rango.

- 1) Encienda los dispositivos con conexión por wifi que desee conectar y escanee las redes inalámbricas. La red puede demorar unos minutos en aparecer.
- 2) La etiqueta en la parte delantera de la Guía de inicio rápido o en la base de la unidad tiene el SSID y la contraseña únicos y predeterminados. Seleccione esta señal wifi de la lista de redes inalámbricas y conéctese. Una vez que se haya seleccionado el SSID correcto, introduzca la contraseña mencionada. Recomendamos que configure los dispositivos para que se conecten de forma automática al Winegard Extreme 2.0.
- 3) Una vez conectado, abra un navegador de internet en su dispositivo, escriba 10.11.12.1 en la barra de direcciones y presione Enter (Intro). Figura 1.

Esto lo llevará a la ventana de inicio de sesión del administrador (Figura 2).

Inicie sesión con los siguientes datos:

Nombre de usuario: admin Contraseña: admin.

- 4) ACCESO A INTERNET se deberá seleccionar WIFI. Si está seleccionado, continúe con el paso siguiente.
- 5) Presione SCAN FOR WIFI (ESCANEAR REDES DE WIFI) (Figura 3). Esto debería demorar alrededor de un minuto. El Winegard Extreme 2.0 mostrará las redes disponibles según la potencia de la señal. Seleccione la señal de 2.4 GHz deseada. No se recomiendan las redes con una potencia de señal por debajo del 50 %. Haga clic en CONTINUE (CONTINUAR).
- 6) Introduzca la contraseña de la red si se solicita (Figura 4). Una vez que el Winegard Extreme 2.0 se conecte a internet, el Internet Status (Estado de la conexión a internet) será conectado. Esto puede demorar hasta dos minutos. Ahora está listo para utilizar el wifi y verá la información emparejada debajo del Internet Status y la potencia debajo de la WiFi Signal (Señal WiFi).

**NOTA**: TEl sistema se reiniciará y es posible que usted deba volver a conectarse a internet. Una vez conectado (demora hasta dos minutos), la potencia de la conexión aparecerá debajo de la señal WiFi.

Ya está listo para usar el WiFi.

Figura 4

| letwork Passy | roed -                                                                                                    |
|---------------|----------------------------------------------------------------------------------------------------|
| Please er     | nter password to connect to                                                                                    |
| network:      |                                                                                                    |
| NETWORK       |                                                                                                    |
| Winegard-C    | kuest                                                                                                    |
| PASSWORD      | (must be at least 8 chars)                                                                                     |
|               | (                                                                                                    |
| Hide Passwo   | ed: 🗭                                                                                                    |
| BRIDGING      |                                                                                                    |
| OFF           |                                                                                                    |
|               |                                                                                                    |
|               |                                                                                                    |
| CONTIN        | UK .                                                                                                    |
| CANOL         |                                                                                                    |
| C HATCH       | The second second second second second second second second second second second second second second second s |

| Fi | iau | ra | 1 |
|----|-----|----|---|

| Win 🐨 Win   | egard ConnecT™ | × | + |
|-------------|----------------|---|---|
| <b>(+</b> ) | 10.11.12.1     |   |   |

## Figura 2

| Winegard® ConnecT™ : Lo | gin |
|-------------------------|-----|
| USERNAME                |     |
| admin                   |     |
| PASSWORD                |     |
| 1                       |     |
| CONTINUE                |     |
|                         |     |
| RESET                   |     |

| WINEGARD <sup>®</sup> ConnecT                        |
|------------------------------------------------------|
|                                                      |
| Statum                                               |
| INTERNET STATUS                                      |
| Connected to WiFi "Winegard WiFi1 "                  |
| ConnecT** ANTENNA STATUS                             |
| Connected through "Winegard2ghzC2F7F9"               |
| WIFI SIGNAL                                          |
| 82%                                                  |
| WHR Ethemet No Internet                              |
| BCAN FOR WIFE<br>BAVED WIFE<br>2.4 GHz LOCAL NETWORK |
| Winegard2ghzC2F7F9                                   |
| NAVIGATE TO PAGE<br>SELECT P:                        |

Modo de punto de acceso - Proporciona velocidades de rendimiento más rápidas.

- 1) Conecte el segundo cable de Ethernet del puerto de la LAN en su POE al enrutador de su hogar.
- 2) Encienda los dispositivos con conexión por wifi que desee conectar y escanee las redes inalámbricas. La red puede demorar unos minutos en aparecer.
- 3) La etiqueta en la parte delantera de la Guía de inicio rápido o en la base de la unidad tiene el SSID y la contraseña únicos y predeterminados. Seleccione esta señal wifi de la lista de redes inalámbricas y conéctese. Una vez que se haya seleccionado el SSID correcto, introduzca la contraseña mencionada. Recomendamos que configure los dispositivos para que se conecten de forma automática al Winegard Extreme 2.0.
- 4) Una vez conectado, abra un navegador de internet en su dispositivo, escriba 10.11.12.1 en la barra de direcciones y presione Enter (Figura 5).

Esto lo llevará a la ventana de inicio de sesión del administrador (Figura 6).

Inicie sesión con los siguientes datos: Nombre de usuario: **admin** Contraseña: **admin**.

5) Acceso a internet - Seleccione Ethernet y presione SELECT (SELECCIONAR) (Figura 7). La unidad se está conectando y demorará unos 2 minutos.

**NOTA**: La señal wifi será No signal until connected (Sin señal hasta que se conecte) cuando se utilicen los modos de punto de acceso o puente.

Está listo para usar el WiFi.

#### Figura 5

| Winegard ConnecT™ | × | + |
|-------------------|---|---|
| ♦ ①   10.11.12.1  |   |   |

#### Figura 6

| V | Vinegard® ConnecT™ : Login |
|---|----------------------------|
|   | USERNAME                   |
|   | admin                      |
|   | PASSWORD                   |
|   | 1                          |
|   | CONTINUE                   |
|   | RESET                      |

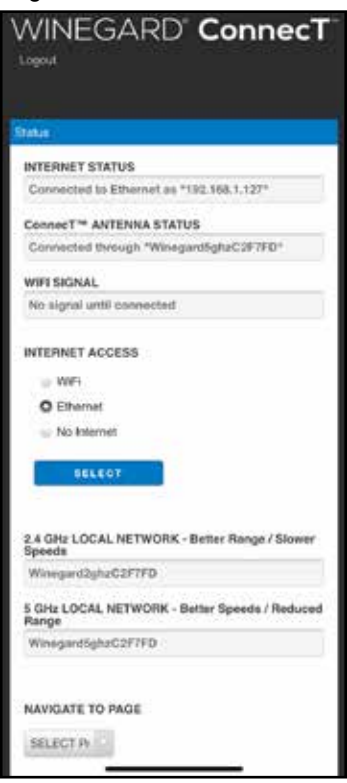

**Modo de puente**<sup>\*</sup> – Allpermite el traspaso de las conexiones del enrutador de su hogar. En este modo, los dispositivos conectados a la red o los Extreme's SSIDs tendrán la misma subred de IP que todos los demás dispositivos conectados directamente al enrutador de su hogar.

- 1) Conecte el segundo cable de Ethernet del puerto de la LAN en su POE al enrutador de su hogar.
- 2) Encienda los dispositivos con conexión por wifi que desee conectar y escanee las redes inalámbricas. La red puede demorar unos minutos en aparecer.
- 3) La etiqueta en la parte delantera de la Guía de inicio rápido o en la base de la unidad tiene el SSID y la contraseña únicos y predeterminados. Seleccione esta señal wifi de la lista de redes inalámbricas y conéctese. Una vez que se haya seleccionado el SSID correcto, introduzca la contraseña mencionada. Recomendamos que configure los dispositivos para que se conecten de forma automática al Winegard Extreme 2.0.
- 4) Una vez conectado, abra un navegador de internet en su dispositivo, escriba **10.11.12.1** en la barra de direcciones y presione ENTER (Figura 8).

Esto lo llevará a la ventana de inicio de sesión del administrador (Figura 9).

Inicie sesión con los siguientes datos:

Nombre de usuario: admin Contraseña: admin.

5) ACCESO A INTERNET - seleccione Ethernet y presione SELECT (Figura 10). La unidad se está conectando y demorará unos 2 minutos.

**NOTA**: La señal wifi será **No Signal until Connected** cuando se utilicen los modos de punto de acceso o puente.

- 6) NAVIGATE TO PAGE Seleccione Advanced Settings (Configuración avanzada).
- 7) Debajo de WAN Ethernet Identifier (Identificador de Ethernet de WAN), seleccione Default (Predeterminado) (Figura 11).
- 8) Desde el menú desplegable BRIDGING (Puenteo), seleccione BRIDGE (Puente).
- 9) Seleccione CHANGE WAN ID (CAMBIAR ID DE WAN) y se actualizará el sistema.
- 10) El estado de la conexión a internet mostrará Connected to Ethernet (Conectado a Ethernet) (Figura 12).
- 11) NAVEGUE HASTA LA PÁGINA: seleccione Advanced Settings.
- 12) Seleccione Restart System (Reiniciar el sistema).

Está listo para usar internet.

| igura 11            |            |        |        |
|---------------------|------------|--------|--------|
| Current O<br>Custom | Default =  | Random | ir -   |
| HOST NAME           |            |        |        |
| WinepardC28         | F7F9       |        |        |
| MAC ADDRES          | 15         |        |        |
| 00:17:1a:c2f        | 756        |        |        |
| CHANGE              | WIFI ID    |        |        |
| WAN Ethern          | Identifier |        |        |
|                     | $\smile$   |        |        |
| Current O           | Default _  | Mine   | Custom |
|                     |            |        |        |
| HOSTNAME            |            |        |        |
| WinegardC29         | F7F9       |        |        |
| MAC ADDRES          | is .       |        |        |
| 00:17:1a:c2:f       | 7.59       |        |        |
| BRIDGING            |            |        |        |
| OFF.                |            |        |        |
|                     |            |        |        |
| CHANGE              | WAN ID     | ų.     |        |
|                     |            |        |        |
| Access From         | Internet . |        |        |
|                     |            |        |        |
| CHANGE              | RULES      |        |        |

Figura 12

| status        | 6              |                 |                 |      |
|---------------|----------------|-----------------|-----------------|------|
| INTE          | RNET STATU     | s               |                 |      |
| Con           | nected to Eth  | vernet (bridge) |                 |      |
| Conn          | ecT** ANTE     | NNA STATUS      |                 |      |
| Con           | nected throu   | gh "Winegard3   | tghz02F7FD*     |      |
| WIFI          | SIGNAL         |                 |                 |      |
| No s          | ignal until co | evected         |                 |      |
| INTE          | RNET ACCES     | 55              |                 |      |
|               | WFi            |                 |                 |      |
| 0             | Ethernet       |                 |                 |      |
| 16            | No internet    |                 |                 |      |
|               | SELECT         |                 |                 |      |
| 2.4 G<br>Spee | Hz LOCAL N     | ETWORK - Bet    | ter Range / Slo | wer  |
| Win           | igand2ghzC2    | F7FD            |                 |      |
| 5 GH<br>Rang  | LOCAL NET      | WORK - Bette    | r Speeds / Red  | uced |
| Wine          | igardSghzC2    | FTFD            |                 |      |
|               |                |                 |                 |      |

#### Figura 8

| J | <u>ak</u> | Winegard ConnecT™ | × | + |
|---|-----------|-------------------|---|---|
| - | (         | 10.11.12.1        |   |   |

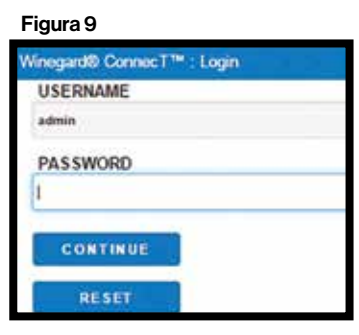

### Figura 10

| unun .                                                                                                    |                                 |
|----------------------------------------------------------------------------------------------------|---------------------------------|
| INTERNET STATU                                                                                                    | \$                              |
| Connected to Et                                                                                                    | wrnet as *192.168.1.127*        |
| ConnecT** ANTE                                                                                                    | NNA STATUS                      |
| Connected throu                                                                                                    | gh "Winegand5ghzC2F7FD*         |
| WIFI SIGNAL                                                                                                    |                                 |
| No signal until co                                                                                                    | nnected                         |
| INTERNET ACCES                                                                                                    | 55                              |
| w WFi                                                                                                    |                                 |
| O Elhernet                                                                                                    |                                 |
| No Internet                                                                                                    |                                 |
| SELECT                                                                                                    |                                 |
| and a second                                                                                                    |                                 |
| 2.4 GHz LOCAL N<br>Speeds                                                                                                    | ETWORK - Better Range / Slower  |
| Winegard2ghzC2                                                                                                    | FTFD                            |
| 5 GHz LOCAL NE<br>Range                                                                                                    | TWORK - Better Speeds / Reduced |
| And the second second s | #7ED                            |

\*NOTA: Se requiere la restauración de fábrica para que la unidad salga del modo de puente. Usted deberá encender la unidad, esperar 90-150 segundos y, a continuación, apagarla. Repita el proceso 3 veces seguidas. La siguiente vez que se encienda, el sistema comenzará una restauración; este proceso podría durar hasta 5 minutos.

### Activación de la antena de 5 GHz - Permite una mayor velocidad, pero reduce el rango.

- 1) Encienda los dispositivos con conexión por wifi que desee conectar y escanee las redes inalámbricas. La red puede demorar unos minutos en aparecer.
- 2) La etiqueta en la parte delantera de la Guía de inicio rápido o en la base de la unidad tiene el SSID y la contraseña únicos y predeterminados. Seleccione esta señal wifi de la lista de redes inalámbricas y conéctese. Una vez que se haya seleccionado el SSID correcto, introduzca la contraseña mencionada. Recomendamos que configure los dispositivos para que se conecten de forma automática al Winegard Extreme 2.0.
- 3) Una vez conectado, abra un navegador de internet en su dispositivo, escriba **10.11.12.1** en la barra de direcciones y presione ENTER (Figura 13).

Esto lo llevará a la ventana de inicio de sesión del administrador (Figura 14).

Inicie sesión con los siguientes datos: Nombre de usuario: **admin** Contraseña: **admin**.

4) IACCESO A INTERNET - Se deberá seleccionar WIFI. Presione SCAN FOR WIFI (Figura 15).

5) Introduzca la contraseña de la red si se solicita (Figura 16). Una vez que el Winegard Extreme 2.0 se conecte a internet, el estado de la conexión a internet será CONNECTED (CONECTADO). Esto puede demorar hasta dos minutos. Ahora está listo para utilizar el wifi y verá la información emparejada en el Internet Status y la potencia en la WiFi Signal.

#### Figura 13

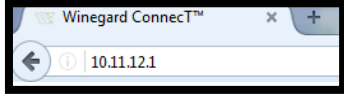

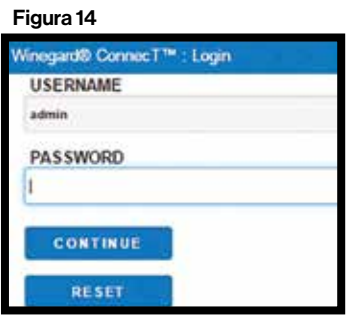

#### Figura 15

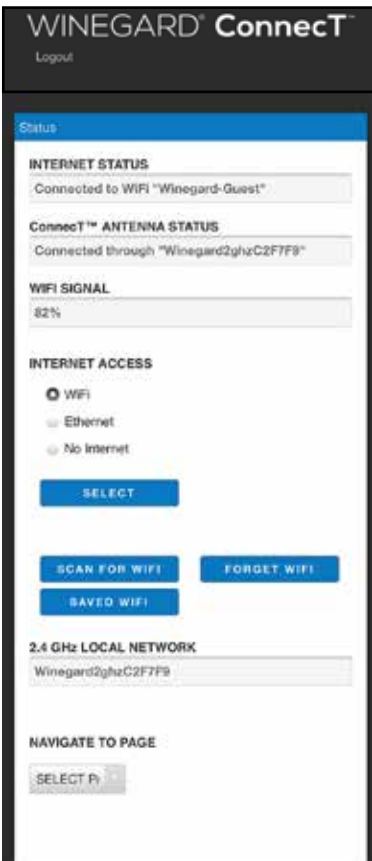

| Network Password                    |                                          |
|-------------------------------------|------------------------------------------|
| Please enter password to c          | onnect to                                |
| network:                            |                                          |
| NETWORK                             |                                          |
| Winegard-Guest                      |                                          |
| PASSWORD (must be at least 8 chars) | кі — — — — — — — — — — — — — — — — — — — |
|                                     |                                          |
| Hide Password                       | -                                        |
| BRIDGING                            |                                          |
| OFF                                 |                                          |
| CONTINUE                            |                                          |
| CANCEL                              |                                          |
|                                     |                                          |

# Operación - Activación de la antena de 5 GHz (continuación)

Figura 17

# Activación de la antena de 5 GHz - continuación

- 6) Bajo NAVIGATE TO PAGE (NAVEGAR A LA PÁGINA), seleccione Local Network Settings (Configuración de la red local) desde el menú desplegable (Figura 17).
- 7) Debajo de 5 GHz Network Settings (Configuración de la red de 5 GHz), seleccione ENABLE (ACTIVAR) (Figura 18).
- 8) Seleccione CONTINUE en la parte inferior de la pantalla.

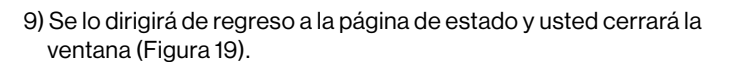

- 10) Desde su dispositivo (teléfono, tableta, etcétera), vaya a Settings/WIFI (Configuración/Wifi); verá la transmisión del SSID de 5 GHz de la unidad y lo seleccionará para usarlo (Figura 20).
- 11) Seleccione la conexión 5 GHz e introduzca la contraseña que se incluye en la Guía de inicio rápido o en la base de la unidad para conectarse.

Ya está listo para usar internet.

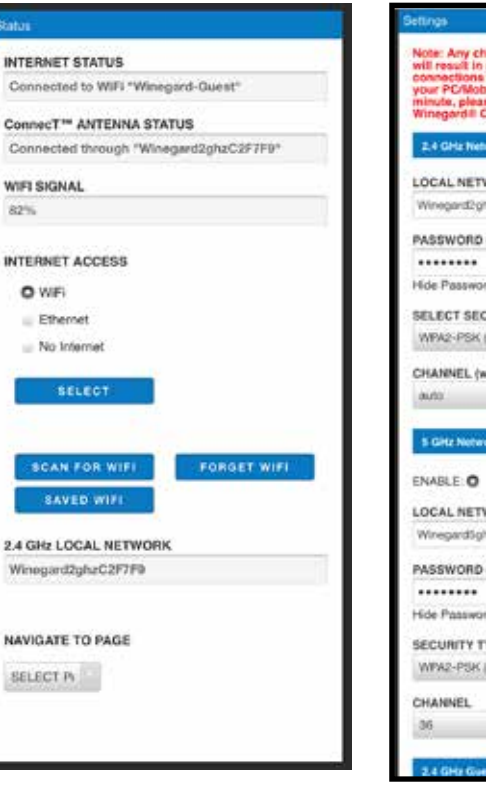

# ing approximation LOCAL NETWORK SSID igard2gtzC2F7F9 PASSWORD (must be at least 8 chars) Hide Password 😨 Hidden SSID. ..... SELECT SECURITY TYPE WPA2-PSK (AE5) CHANNEL (when WIFI internet is not selected) 5 GHz Network Setting ENABLE O DISABLE LOCAL NETWORK SSID WirecardSohrC2F3F9 PASSWORD (must be at least 8 chars) Hide Password 😰 Hidden SSID. ... SECURITY TYPE WPA2-PSK (AES)

## Figura 19

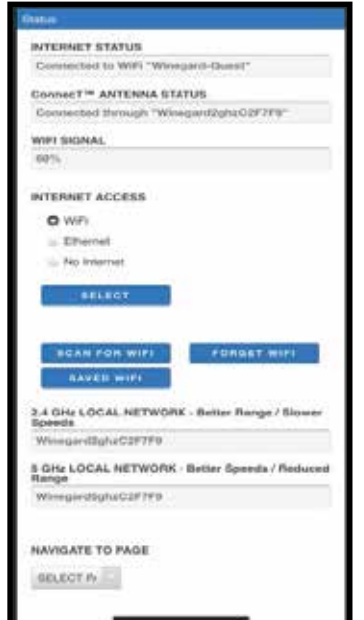

#### Figura 20

| Settings                                              | Wi-Fi                                               |                                      |                   |
|-------------------------------------------------------|-----------------------------------------------------|--------------------------------------|-------------------|
| SMARTHU                                               | B-                                                  |                                      | -0                |
| JLCNC4AC                                              | 594EA771                                            |                                      | * (1)             |
| SMARTHU                                               | в-                                                  |                                      | • (1)             |
| TRDRC4AC                                              | :594E2C9F                                           |                                      | • •               |
| SMARTHU                                               | В-                                                  |                                      | - 0               |
| VIPZC4AC                                              | 594AE9FF                                            |                                      |                   |
| Winegard2                                             | ghzC2F7A9                                           |                                      | * 🛈               |
| Winegard5                                             | ghzC2F7A9                                           |                                      | * (1)             |
| Winegard5                                             | ghzC2F7F9                                           |                                      | * ()              |
| WinegardG                                             | uestC2F7F9                                          |                                      | ⇒ (j)             |
| Other                                                 |                                                     |                                      |                   |
| Ask to Join N                                         | etworks                                             |                                      | Ask >             |
| Known networks<br>known networks<br>joining a new net | will be joined auto<br>are available, you<br>twork. | matically. If<br>will be aske        | no<br>d before    |
| Auto-Join Ho                                          | tspot                                               | Ask to                               | Join >            |
| Allow this device<br>personal hotspot                 | to automatically o                                  | ASK to<br>iscover nea<br>etwork is a | utoja<br>Politika |

#### Red para invitados -

Desde la pantalla Status (Estado)

- 1) Debajo de NAVIGATE TO PAGE, seleccione Local Network Settings desde el menú desplegable (Figura 21).
- 2) En la siguiente ventana, seleccione ENABLE debajo de Guest Network Settings (Configuración de la red para invitados) (Figura 22).
- 3) Elija un nombre para la red que se reconozca con facilidad.
- Introduzca una contraseña: si utiliza una contraseña simple, se recomienda que la red para invitados se desactive cuando no se use. Seleccione CONTINUE (Figura 22).

| 5) Se lo dirigirá de regreso a la página de estado y usted po | odrá |
|---------------------------------------------------------------|------|
| cerrar la ventana (Figura 23).                                |      |

Ahora sus invitados podrán usar el WiFi.

# Figura 21

# Figura 22

| Winegard5ghzC2F7F8                  |   |
|-------------------------------------|---|
| PASSWORD (must be at least 8 chars) |   |
|                                     |   |
| Hide Password 🛱 Hidden SSID         |   |
| SECURITY TYPE                       |   |
| WPND-PSK (AES)                      |   |
| CHANNEL                             |   |
| м                                   |   |
| and the second second second second | _ |
| 2.4 Gife Gunst Network Settings     |   |
| ENABLE O DISABLE =                  |   |
| GUEST NETWORK SSID                  |   |
| WregerdGueerC2F7F9                  |   |
| PASSWORD (must be at least 8 chars) |   |
|                                     |   |
| Hide Password 🗗 Hidden SSID:        |   |
| SECURITY TYPE                       |   |
| WIND-POK WESI                       |   |
| Laure 1-2-7 access to 1             |   |
| CONTINUE                            |   |
| CANCEL                              |   |
| 2                                   |   |
|                                     |   |

| INTERNET STATUS                                                                                                    |        |
|----------------------------------------------------------------------------------------------------|--------|
| Connected to WiFi "Winegard-Quest"                                                                                                    |        |
| ConnecT <sup>™</sup> ANTENNA STATUS                                                                                                    |        |
| Connected through "Winegard2ghzC2F7F9"                                                                                                    |        |
| WIFI SIONAL                                                                                                    |        |
| 78%                                                                                                    |        |
| INTERNET ACCESS                                                                                                    |        |
| O WEI                                                                                                    |        |
| - Ethernet                                                                                                    |        |
| . No Internet                                                                                                    |        |
| BOAM FOR WIFI                                                                                                    |        |
| BAVED WIFI                                                                                                    |        |
| 2.4 GHz LOCAL NETWORK - Beller Range / Slows<br>Speeds                                                                                                    | •      |
| BAVED WIFI<br>2.4 GHz LOCAL NETWORK - Beller Range / Slow<br>Bpeeds<br>Winegent2ghtrC2F7V                                                                                                    | •      |
| BAYES W//<br>2.4 GHz LOCAL NETWORK - Beller Range / Slove<br>Speeds<br>WinequilibruG2P/YP<br>5 GHz LOCAL, NETWORK - Beller Speeds / Roduc<br>Range                                                                | er     |
| BAYES W//<br>2.4 GHz LOCAL NETWORK - Beller Range / Slove<br>Speeds<br>Wreegantbput29/7/9<br>5 GHz LOCAL NETWORK - Beller Speeds / Reduc<br>Range<br>Wreegantbplut29/7/9                                          | 4<br>1 |
| AVLED W/// 2.4 GHz LOCAL NETWORK - Beller Range / Slove Special WreegantDiptuG2P7P9 S Gitz LOCAL NETWORK - Beller Special / Reduc Range WreegandSptuG2P7P9 2.4 GHz GuEST NETWORK                                  | 4<br>1 |
| 3.4 GHz LOCAL NETWORK - Better Range / Slow<br>Speeds<br>Wreegent3ghuC297/Ye<br>5 GHz LOCAL RETWORK - Better Speeds / Roduc<br>Range<br>Weegent3ghuC297/Ye<br>2.4 GHz GUEST NETWORK<br>WreegendOwestC277Fe        |        |
| SAVES W// 2.4 GHz LOCAL NETWORK - Better Range / Slove Speeds WreegentSghuC297/99 S GHz LOCAL NETWORK - Better Speeds / Roduc Range WoeigendSghuC297/99 2.4 GHz GUEST NETWORK WreegendSghuC297/76 NANDATE TO PAGE |        |

## Page Summary -

- Las siguientes pantallas están disponibles en la pantalla NAVIGATE TO PAGE (Navegar a la página) :
- Local Network Settings (Configuración de red local) se utiliza para seleccionar su conexión WiFi, habilitar la conexión de 5 GHz, cambiar contraseñas, habilitar la red de invitados, cambiar el nombre de la identificación de la red y cambiar el tipo de seguridad.
- 2) Advance Settings (Configuración avanzada) se utiliza para configurar el modo puente (Figura 25).
- 3) Saved WiFi Networks (Redes WiFi guardadas) se utiliza para conectar o eliminar redes almacenadas.
- 4) **Network Activity (Actividad de la red)** se utiliza para ver los dispositivos conectados y el tráfico de la red (Figura 24).
- 5) **Update Software (Actualizar software)** se utiliza para verificar las últimas actualizaciones de software, actualizar el software y restaurar la configuración de fábrica (Figure 26).
- 6) Support (Asistencia) información clave de la unidad, número de asistencia telefónica de Winegard, dirección de asistencia por correo electrónico, función Guardar registro, velocidad de prueba y conectividad de prueba (Figure 27).
- 7) About (Acerca de) contiene el número de modelo, la versión del software, la versión del gestor de arranque, el número de serie, la dirección MAC y la IP.

#### Figura 25

| Current O<br>Custom | Default o          | Random | ie ,   |
|---------------------|--------------------|--------|--------|
| HOST NAME           |                    |        |        |
| WinegardC2          | F7F9               |        |        |
| MAC ADDRES          | 55                 |        |        |
| 00:17:1a:c2:f       | 7:10               |        |        |
| CHANGE              | a mini te          |        |        |
| WAN Etherte         | et identifier      |        |        |
| Current O           | Default -          | Mine   | Custom |
| HOST NAME           |                    |        |        |
| WnegardC2           | F2F9               |        |        |
| MAC ADDRES          | 55<br>7 <i>3</i> 9 |        |        |
| BRIDGING<br>OFF     | R                  |        |        |
| CHANGE              | WAN ID             | i.     |        |
| Access From         | (Internet          |        |        |
| CHANG               | ENVLES             |        |        |
| CAN                 | CEL                | _      | s      |

#### Figura 26 Code Code Update Software on "Winogard2ghzC2F7F9" Main new wolfferer bid Winogard9 Connect" Jobad Winogard9 Connect" Jobad Winogard9

#### Figura 24

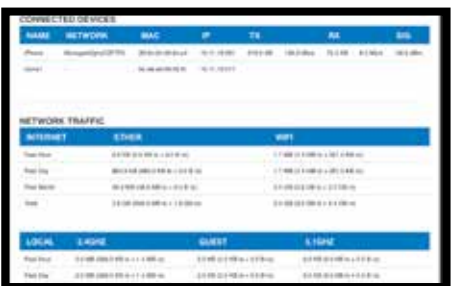

| MODEL #                         |                          |
|---------------------------------|--------------------------|
|                                 |                          |
| /W-3038                         |                          |
| SOFTWARE VERSION                |                          |
| LEDE-AZTECH-20210614 (M         | Non-Just 14 10:00:00 200 |
| PHONE SUPPORT #                 |                          |
| 1-800-530-8992                  |                          |
| EMAIL SUPPORT                   |                          |
| help/livinegent.com             |                          |
|                                 |                          |
| BAYE LOG                        | (takes 3 minutes)        |
| TEST SPEED                      | (Saheu S. manufest)      |
|                                 | Carbon 7 mile dans       |
| TEST CONNECTIVITY               | (reacts to account)      |
| 1401                            | 6                        |
|                                 |                          |
| GANGEL                          |                          |
| CANCEL                          | 5                        |
|                                 |                          |
|                                 |                          |
| ownedd in 2021 Witnessert Co. A | LE NOTES REPORTED        |
| oright a sect writepril Lo A    | of rights neserved.      |

#### Actualizar el software -

- 1) Encienda los dispositivos con conexión por wifi que desee conectar y escanee las redes inalámbricas. La red puede demorar unos minutos en aparecer.
- 2) La etiqueta en la parte delantera de la Guía de inicio rápido o en la base de la unidad tiene el SSID y la contraseña únicos y predeterminados. Seleccione esta señal wifi de la lista de redes inalámbricas y conéctese. Una vez que se haya seleccionado el SSID correcto, introduzca la contraseña mencionada. Recomendamos que configure los dispositivos para que se conecten de forma automática al Winegard Extreme 2.0.
- 3) Una vez conectado, abra un navegador de internet en su dispositivo, escriba **10.11.12.1** en la barra de direcciones y presione Enter (Figura 28).

Esto lo llevará a la ventana Admin Login (Inicio de sesión del administrador) (Figura 29).

Inicie sesión con los siguientes datos: Nombre de usuario: **admin** Contraseña: **admin**.

- 4) Bajo NAVIGATE TO PAGE, seleccione Update Software (Actualizar software) desde el menú desplegable (Figura 30).
- 5) Seleccione CHECK FOR LATEST VERSION (BUSCAR LA ÚLTIMA VERSIÓN). Habrá una pequeña demora mientras el Extreme 2.0 compara la versión actual del software con la última versión disponible. Si tiene la última versión, no será necesario actualizar el software. Haga clic en CANCEL (CANCELAR). Si tiene una versión anterior del software, haga clic en PROCEED (PROCEDER) (Figura 31).
- 6) Si hizo clic en PROCEED, el sistema no estará disponible durante varios minutos mientras la antena exterior se reinicia. Después de que se reinicie, el sistema funcionará con normalidad.

**NOTA**: Durante este reinicio, su dispositivo podría conectarse a una red de wifi local guardada. Esto no le permitirá regresar a las ventanas de configuración del Extreme 2.0. Si esto ocurre, solo debe reconectarse manualmente al Extreme's SSID de nuevo.

Cualquier cambio en los ajustes de la red puede ocasionar la pérdida temporal de todas las conexiones de la red. Deberá volver a conectar todos los dispositivos al Winegard Extreme 2.0 con el cambio en el nombre de la red o la contraseña.

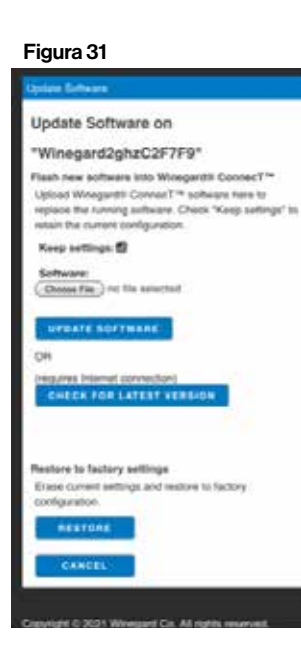

#### Figura 28

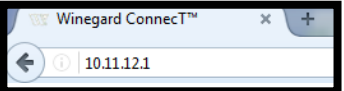

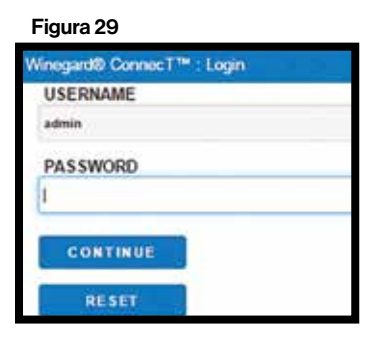

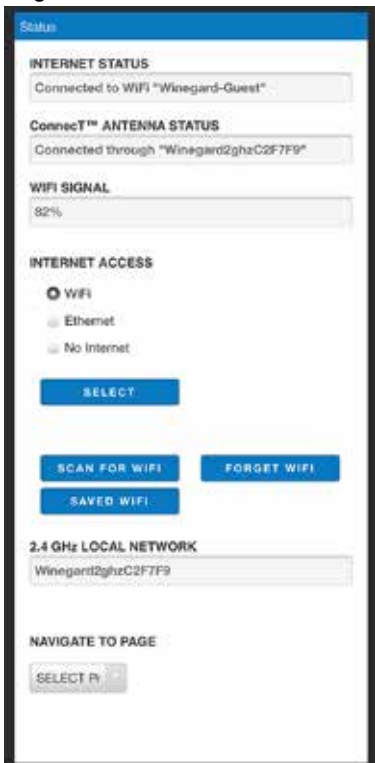

# Operación - Configuración de la red local

**Configuración de la red local** - La mayoría de las funciones en el Winegard Extreme 2.0 se controlan desde la ventana Local Network Settings (Configuración de la red local).

Desde la ventana Status, debajo de NAVIGATE TO PAGE, seleccione Local Area Networks (Redes de área local) desde el menú (Figura 32).

#### A) Cambie el nombre de la red (SSID) (Figura 33)

Se recomienda que cambie el nombre de su Extreme 2.0. Esto mejorará la seguridad de la red y a usted le resultará más fácil encontrarla con los dispositivos con conexión por WiFi.

### B) Cambie la contraseña de la red (Figura 33)

Para proteger la red, se sugiere que cambie la contraseña por una que pueda recordar. La contraseña nueva debe tener al menos ocho caracteres. Deberá iniciar sesión utilizando el nombre de usuario y la contraseña nuevos.

## C) Tipo de seguridad (Figura 33)

El tipo de seguridad del Winegard Extreme 2.0 es por defecto WPA2 PSK (AES). Otras opciones están disponibles en esta ventana: WPA-PSK (TKIP) WPA-PSK (AES) & WPA2-PSK (AES) WPA2-PSK (AES) & WPA3 (AES)

**NOTA**: Cualquier cambio en los ajustes de la red puede ocasionar la pérdida temporal de todas las conexiones de la red. Deberá volver a conectar todos los dispositivos al Winegard Extreme 2.0 con el cambio en el nombre de la red o la contraseña.

# Figura 32

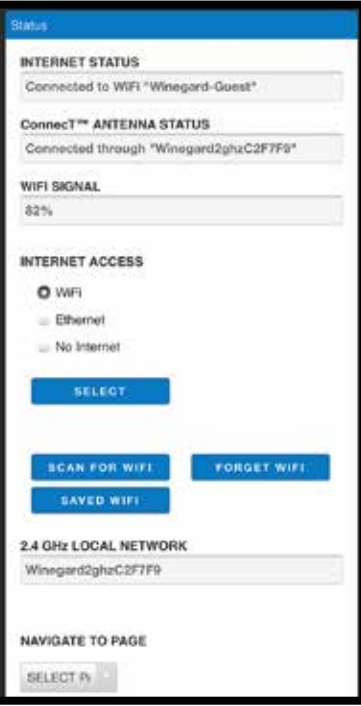

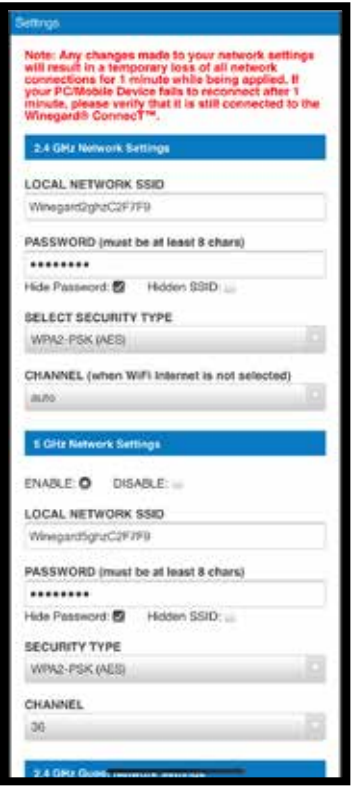

| Pregunta                                                                   | Respuesta                                                                                                    |
|----------------------------------------------------------------------------|----------------------------------------------------------------------------------------------------|
| ¿Puedo pintar el<br>Winegard® Extreme™ 2.0?                                | No pinte ninguna parte del Winegard Extreme 2.0. Pintar el sistema podría dañar la unidad y anulará<br>la garantía.                                                                                                    |
| ¿Puedo colocar la POE en el exterior?                                      | La POE para el Extreme 2.0 está clasificada solo para uso en interiores. Si lo coloca en el exterior, se dañará la<br>unidad y se anulará la garantía.                                                                                                    |
| Cambié mi contraseña y<br>no ocurrió nada.                                 | El Winegard Extreme 2.0 rechazará toda contraseña que no sea lo suficientemente larga. Intente introducir una<br>contraseña de al menos ocho caracteres. Esto le permitirá mejorar la seguridad de su dispositivo.                                                                                                    |
|                                                                            | Si no ha cambiado el SSID o la contraseña predeterminados de fábrica, tiene 2 opciones para recuperarlos:                                                                                                    |
| ¿Qué pasa si no puedo<br>encontrar el SSID o la<br>contraseña?             | <ol> <li>Conecte una computadora portátil a la LAN en el conector de la POE. Esto le permitirá acceder al software.<br/>Una vez que inicie sesión, podrá recuperar su SSID y contraseña en la pestaña Local Networks Settings.</li> <li>En la base de la unidad Extreme 2.0 hay una etiqueta blanca con el SSID y la contraseña predeterminados<br/>de fábrica. También están en la Guía de inicio rápido</li> </ol>                                                                                                    |
|                                                                            | Si ha cambiado la contraseña, tiene 2 opciones:                                                                                                    |
|                                                                            | <ol> <li>Conecte una computadora portátil a la LAN en el conector de la POE. Esto le permitirá entrar al software.<br/>Una vez que inicie sesión, podrá recuperar su SSID y contraseña en la pestaña Local Networks Settings.</li> <li>Para realizar una restauración de fábrica de su unidad, deberá encender la unidad, esperar 90-150<br/>segundos y, a continuación, apagarla. Repita el proceso 3 veces seguidas. La siguiente vez que se encienda,<br/>el sistema comenzará una restauración; este proceso podría durar hasta 5 minutos. Esto restaurará la unidad<br/>con la configuración original de fábrica. Luego, puede iniciar sesión con el SSID y la contraseña de fábrica en<br/>la tapa de la Guía de inicio o en la base de la unidad Extreme 2.0.</li> </ol> |
| ¿Qué hago si 10.11.12.1 no<br>trae la ventana de inicio de<br>sesión?      | Lo primero que debe verificar es la señal wifi. Si este no es el Replace with Winegard Extreme 2.0 SSID, esta dirección no es válida. Si está conectado a la red correcta, la dirección puede haber cambiado. Para resolver esto, realice una restauración de fábrica de la unidad. Deberá encender la unidad, esperar 90-150 segundos y, a continuación, apagarla. Repita el proceso 3 veces seguidas. La siguiente vez que se encienda, el sistema comenzará una restauración; este proceso podría durar hasta 5 minutos. Esto restaurará la unidad con la configuración original de fábrica. Luego, puede iniciar sesión con el SSID y la contraseña de fábrica en la tapa de la Guía de inicio o en la base del Extreme 2.0.                                                |
| El SSID predeterminado no<br>aparece en mi dispositivo<br>cuando lo busco. | Cuando se enciende el Winegard Extreme 2.0 por primera vez o se ha reiniciado por cualquier motivo, deja de<br>transmitir el SSID. Puede demorar entre 2 y 5 minutos en volver a transmitirlo.                                                                                                    |
| Estoy conectado a una<br>red, pero la velocidad no<br>es muy buena.        | El Winegard Extreme 2.0 solo puede ampliar el rango de la señal con lo que hay disponible. Intente acercarse a la fuente de la señal si está conectado en el modo del ampliador e inicie sesión directamente con su dispositivo. Si la velocidad todavía es muy lenta, intente buscar otra red disponible con la potencia recomendada del 50 % o superior. Recuerde que la velocidad disminuirá apenas cuando se conecte al Extreme 2.0 frente a conectarse directo al enrutador.                                                                                                    |

#### GARANTÍA LIMITADA DE PRODUCTOS DE WINEGARD (2 AÑOS EN PIEZAS, 1 AÑO DE MANO DE OBRA))

Winegard Company garantiza este producto contra defectos de materiales o mano de obra por un período de dos (2) años desde la fecha de compra original. Durante un (1) año de dicha garantía, Winegard Company también pagará los costos laborales autorizados a un distribuidor autorizado Winegard para reparar o reemplazar los productos defectuosos. Ningún reclamo de garantía será cumplido a menos de que en el momento de la reclamación, el cliente presente la prueba de compra a un distribuidor autorizado Winegard (para localizar el distribuidor autorizado más cercano Winegard, contacta a Winegard Company, 3000 Kirkwood Street, Burlington, Iowa 52601, Teléfono 800-288-8094 o visite www.winegard.com). El cliente debe proporcionar la prueba de compra con su recibo de compra con fecha del producto Winegard para verificar que el producto está en garantía. Si la fecha de la compra no puede ser verificada, el período de garantía se considerará como treinta (30) días después de la fecha de fabricación.

Si se descubre un defecto en el material o mano de obra, el cliente puede llevar el producto a un distribuidor autorizado de servicio Winegard. El cliente debe proporcionar el comprobante de compra para verificar que el producto está en garantía. Si el producto es llevado a un distribuidor autorizado Winegard para servicio antes del vencimiento del primer año (1) del período de garantía y un defecto de material o mano de obra es verificado por Winegard Technical Services, Winegard Company cubrirá los gastos de mano de obra del distribuidor de Winegard por servicio de garantía. El distribuidor Winegard debe ponerse en contacto con Winegard Technical Services de antemano para una aprobación previa del servicio. La aprobación del servicio gueda a la sola discreción de Winegard Company.

Como alternativa, el cliente puede enviar el producto con porte pagado a Winegard Technical Services (ubicado en 2736 Mt. Pleasant Street, Burlington, Iowa 52601, Teléfono 800-788-4417). El cliente debe devolver el producto junto con una breve descripción del problema y proporcionar a Winegard Technical Services el nombre, dirección, y número de teléfono del cliente. El cliente también debe proporcionar el comprobante de compra para verificar que el producto esté en garantía. Si el producto se devuelve antes de la expiración del período de garantía, Winegard Company (a su opción) reparará o reemplazará el producto.

Esta garantía limitada no se aplicará si el producto ha sido dañado, se deteriora, funciona mal o falla por: instalación inadecuada, mal uso, abuso, negligencia, accidente, manipulación, modificación del producto fabricado originalmente por Winegard en modo alguno, la eliminación o desfiguración de cualquier número de serie, el uso no conforme a las instrucciones del producto o actos de la naturaleza tales como daños causados por viento, rayos, hielo o corrosivos tales como niebla salina y lluvia ácida. Esta Garantía Limitada tampoco se aplica si el producto llega a ser incapaz de realizar la función para la que está diseñado en modo alguno como consecuencia de que el proveedor de señal de televisión realice cambios en la tecnología o servicio.

#### POLÍTICA DE AUTORIZACIÓN DE DEVOLUCIÓN

Se requiere una autorización de devolución material (RMA) antes de devolver cualquier producto a Winegard Company o Winegard Warranty Services en virtud de la presente garantía. Por favor llame a nuestro Departamento de Servicio Técnico al 800-788-4417 o envíe un correo electrónico a warranty@winegard.com para obtener el número RMA. Por favor, proporcione la fecha de su compra cuando solicite un número RMA. Introduzca el producto en un paquete prepagado y escriba el número RMA en letras grandes y claras en el exterior del paquete. Para evitar cualquier confusión o malentendido, un envío sin un número de RMA o una devolución no autorizada serán rechazados y devueltos para que el Cliente lo recoja.

WINEGARD COMPANY NO ASUME NINGUNA RESPONSABILIDAD POR CUALQUIER OTRA GARANTÍA, EXPRESA O IMPLÍCITA, REALIZADAS POR CUALQUIER OTRA PERSONA. CUALQUIER OTRA GARANTÍA EXPRESA, IMPLÍCITA O LEGAL INCLUYENDO LAS GARANTÍAS DE APTITUD PARA UN PROPÓSITO PARTICULAR Y COMERCIALIZACIÓN, ESTÁ LIMITADA AL PERIODO DE DOS AÑOS DE ESTA GARANTÍA.

En los estados que no se permiten limitaciones de las garantías implícitas, o la exclusión de limitación de daños incidentales o consecuentes, no se aplican las limitaciones o exclusiones anteriores.

Algunos estados no permiten limitaciones en la duración de una garantía implícita, o la exclusión de limitación de daños incidentales o consecuentes, de modo que las limitaciones o exclusiones anteriores pueden no aplicarse en su caso. WS-MOBWAR REV3 Rev. 10/14

Esta garantía le concede derechos legales específicos. El Cliente también puede tener otros derechos que pueden variar de un estado a otro.

#### DECLARACIÓN DE LA FCC IA:C3D-AZZ1333300

Este dispositivo cumple con las reglas de la FCC, Sección 15. Su operación está sujeta a las siguientes dos condiciones: (1) Este dispositivo no debe causar interferencia dañina, y (2) este dispositivo debe aceptar cualquier interferencia recibida, incluyendo interferencia que pudiera causar la operación no deseable. Luego de probar este equipo, se determinó que cumple con las restricciones para los dispositivos digitales clase B conforme a las Disposiciones de la FCC, sección 15. Estas restricciones están diseñadas para brindar una protección razonable contra interferencias dañinas en una instalación residencial. Debido a que este equipo emplea y puede emitir energía de radiofrecuencia, si no se instala y utiliza de acuerdo con las instrucciones puede ocasionar interferencias nocivas en las comunicaciones vía radio. Sin embargo, no hay garantía de que no ocurrirá interferencia en una instalación en particular. Si este equipo causa interferencias perjudiciales para la radio o a la recepción de la televisión, lo cual puede ser determinado apagando y encendiendo el aparato, se anima al usuario a tratar de corregir la interferencia con uno o varios de los siguientes métodos:

- Reorientar o reubicar la antena receptora.
- · Aumentar la separación entre el equipo y el receptor.
- Conectar el equipo en un enchufe eléctrico en un circuito diferente al que está conectado el receptor de radio.
- · Consultar con el distribuidor o con un técnico de radio/TV experimentado en busca de ayuda.

#### Precaución de la FCC

Cualquier cambio o modificación a esta unidad no autorizados por la parte responsable del acatamiento expreso podría anular la autoridad del usuario para operar este equipo.

Solo pueden operarse en los canales 1 al 11. No es posible seleccionar otros canales.

Este dispositivo y su(s) antena(s) no debe(n) ubicarse ni utilizarse junto con ninguna otra antena o transmisor. Declaración de exposición a radiación de FCC

Este equipo cumple con los límites de exposición de radiación de FCC establecidos en un entorno no controlado. Este equipo debe instalarse y operarse a una distancia mínima de 20 cm entre el radiador y su cuerpo. Este dispositivo y su(s) antena(s) no debe(n) ubicarse ni utilizarse junto a ninguna otra antena o transmisor, excepto de conformidad con los procedimientos del producto multitransmisor de la FCC.

#### IC Regulatory Compliance

This device contains licence-exempt transmitter(s)/receiver(s) that comply with Innovation. Science and Economic Development Canada's licence-exempt RSS(s). Operation is subject to the following two conditions:

- (1) This device may not cause interference.
- (2) This device must accept any interference, including

interference that may cause undesired operation of the device. L'émetteur/récepteur exempt de licence contenu dans le présent appareil est conforme aux CNR d'Innovation, Sciences et Développement économique Canada applicables aux appareils

radio exempts de licence. L'exploitation est autorisée aux deux conditions suivantes · (1) L'appareil ne doit pas produire de brouillage:

(2) L'appareil doit accepter tout brouillage radioélectrique subi, même si le brouillage est susceptible d'en compromettre le fonctionnement.

#### **RF Exposure Compliance**

This equipment complies with IC RSS-102 radiation exposure limits set forth for an uncontrolled environment. This equipment should be installed and operated with minimum distance 20 cm between the radiator and your body.

Cet équipement est conforme aux limites d'exposition aux radiations IC CNR-102 établies pour un environnement non contrôlé. Cet équipement doit être installé et utilisé avec une distance minimale de 20 cm entre le radiateur et votre corps.

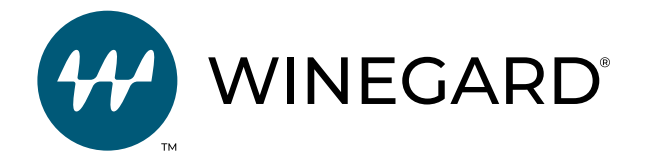

Renuncia: Aunque se ha hecho todo lo posible para que la información contenida en este manual sea correcta y completa, ninguna empresa se hace responsable por errores u omisiones en este manual. La información proporcionada en este manual es correcta en el momento de su impresión. Si la antena no funciona como se esperaba, por favor póngase en contacto con Winegard Company a help@winegard.com o llame al 1-800-788-4417, o visite nuestro sitio web en www.winegard.

Winegard es una marca comercial registrada de Winegard Company. Todas las marcas registradas y logos son propiedad de sus respectivos propietarios y no están afiliados a Winegard Company.

> Winegard Company • 2736 Mt. Pleasant Street • Burlington, IA 52601 • 1-800-288-8094 • Fax 319-754-0787 www.winegard.com • Printed in U.S.A. ©2021 Winegard Company Rev 5-22 2452462